## Plesk-Checkliste

Nur Webanwendungen die folgenden Sicherheitsanforderungen entsprechen können für die weltweite Nutzung freigegeben werden:

- Die Webanwendung ist auf dem neuesten Stand
- Alle Plug-In-Updates müssen regelmäßig installiert werden
- Administrative Verzeichnisse müssen Passwortgeschützt sein
- Administrative Passwörter müssen einen hohen Komplexitätsgrad aufweisen

Um sicherzustellen, dass Ihre Webanwendung den Sicherheitsanforderungen entspricht, folgen Sie bitte folgender Checkliste:

| 1 | Ändern Sie das Passwort des Benutzers, mit dem Sie auf die Plesk-                         |
|---|-------------------------------------------------------------------------------------------|
| • | Verwaltungsoberfläche zugreifen.                                                          |
|   | Nach der Anmeldung in Plesk klicken Sie auf "Account" in der Hauptnavigation und          |
|   | danach auch "Mein Profil". Setzen Sie ein neues Passwort und speichern Sie. Bitte         |
|   | verwenden Sie Passwörter die über 8 Zeichen haben und Groß/Klein-Schreibung, Zahlen       |
|   | und Sonderzeichen enthalten.                                                              |
| 2 | Ändern Sie alle Datenbankpasswörter, und passen Sie die Konfiguration der                 |
|   | Webanwendung entsprechend an                                                              |
|   | Klicken Sie auf "Websites & Domains". Klicken Sie auf der rechten Seite auf das Symbol    |
|   | "Datenbanken". Wählen Sie Ihre Domäne. Wählen Sie die Reiterkarte "Nutzer". Wählen Sie    |
|   | den Benutzer aus. Setzen Sie ein neues Passwort. Bitte verwenden Sie Passwörter die über  |
|   | 8 Zeichen haben und Groß/Klein-Schreibung Zahlen und Sonderzeichen enthalten. Dieses      |
|   | Passwort müssen Sie nun auch in der jeweiligen Webanwendung eintragen. Wiederholen        |
|   | Sie das für alle Ihre Webanwendungen und Datenbanken.                                     |
| 3 | Ändern Sie die Passwörter von allen administrativen Nutzern die in den                    |
|   | Webanwendungen der gehosteten Webdomain hinterlegt sind                                   |
|   | Passwörter werden oft von Angreifern durch spezielle Techniken erraten.                   |
|   | Melden Sie sich bitte in Ihrer Webanwendung als Administrator an. Andern Sie das          |
|   | Passwort von allen Benutzern, die eine administrative Funktion haben. Bitte verwenden     |
|   | Sie Passwörter die über 8 Zeichen haben und Groß/Klein-Schreibung, Zahlen und             |
|   | Sonderzeichen enthalten.                                                                  |
| 4 | Prüfen Sie ob die vorhandenen administrativen Nutzer in den Webanwendungen                |
|   | tatsächlich die Ihrigen sind. Gibt es evtl. Nutzer, die Sie gar nicht angelegt haben?     |
|   | Benutzerkonten, die Ihnen unbekannt sind oder ungenutzt bleiben sind ein                  |
|   | Sicherneitsrisiko. Bitte achten Sie besonders auf administrative Benutzer, die Sie selbst |
|   | nicht erstellt haben. Entfernen Sie unbekannte oder überflussige Benutzer aus der         |
|   | webanwendung.                                                                             |
| 5 | Nutzen Sie nach Möglichkeit die aktuellen webapplikationen aus dem Appvault des           |
|   | Plesk-Servers                                                                             |
|   | Das Piesk System verrugt über eine Ansammlung von webanwendungen, die                     |
|   | automatisiert installiert werden konnen. Diese Anwendungen werden dahn vom Piesk          |
|   | System verwaltet und können darüber automatisiert aktualisiert werden, weiche             |
|   | Applikationen" im Hauptmanü sehen. Einden Sie eine Apwendung nicht sprechen Sie           |
|   | "Applikationen im Hauptmenu sehen. Finden sie eine Anwendung nicht, sprechen sie          |
|   | uns an.<br>Aktualisioren Sie die Webenwendung auf die aktualiste Version                  |
| 6 | Aktualisieren Sie die webanwendung auf die aktueliste version                             |
|   | Alle Versionen von webanwendungen zeichnen sich durch zahlreiche Sichemeitslucken         |
|   | aus. Installieren Sie die neueste version der Webanwendung bzw. alle vorhandenen          |
|   | Webenwondung zu eletuelisioren                                                            |
|   | Vebanwendung zu aktualisieren.                                                            |
| 7 | Loscnen Sie alte webanwendungen, die Sie nicht mehr brauchen                              |
|   | naben die webanwendungen die die nicht mehr aktiv nutzen? Machen die ein Offline-         |
|   | backup der webanwendung und ioschen sie diese danach vom Piesk-system.                    |

| 8   | Überprüfen Sie das Dateisystem nach ungewöhnlichen Dateien. Liegt dort<br>irgendetwas herum, was da nicht hingehört?                                                                                                    |
|-----|----------------------------------------------------------------------------------------------------|
|     | Angreifer hinterlassen Spuren. Oft sind das Verzeichnisse oder Dateien mit<br>ungewöhnlichen Bezeichnungen und Inhalten. Wenn Sie etwas Verdächtiges finden,<br>melden Sie das bitte umgehend der Campus IT. Überprüfen können Sie Ihre Dateien<br>entweder mit einem FTP-Client oder im Plesk-System machen. Im Plesk finden Sie Ihre<br>Dateien, wenn Sie im Hauptmenü auf "Dateien" klicken und dann die gewünschte<br>Domäne auswählen.  |
| g   | Überprüfen Sie die Datei- und Verzeichnisberechtigungen                                                                                                    |
| -   | Anwendungsdateien sollten nicht für alle zugreifbar oder ausführbar sein. Passen Sie die<br>Dateiberechtigungen nach den Bedürfnissen der jeweiligen Webanwendung an. Meistens<br>reicht es die Berechtigungen auf 755 gesetzt sind. Das können Sie entweder mit einem<br>FTP-Client oder im Plesk-System machen. Im Plesk finden Sie Ihre Dateien, wenn Sie im<br>Hauptmenü auf "Dateien" klicken und dann die gewünschte Domäne auswählen. |
| 10  | Setzen Sie den Verzeichnisschutz auf die administrativen Bereiche der                                                                                                    |
|     | Webanwendung                                                                                                    |
|     | Der Verzeichnisschutz bietet eine zusätzliche Sicherung von kritischen Bereichen Ihrer<br>Webanwendung. Alle Verzeichnisse in der sich die administrativen Teile der<br>Webanwendung befinden sollten dadurch abgesichert werden. Das können Sie im Plesk-<br>System machen, indem Sie unter "Websites & Domains" Ihre Domäne auswählen und<br>dann auf "Passwortgeschützte Verzeichnisse" klicken.                                          |
| 11  | Prüfen Sie Ihre Website, ob alle Funktionen ordnungsgemäß funktionieren. Es wird jetzt PHP in der Version 5.4 genutzt.                                                                                                    |
|     |                                                                                                    |
| 12  | Entfernen Sie den Verzeichnisschutz für die ganze Domäne und senden Sie die                                                                                                    |
| • - | Informationen zur Selbstauskunft an den Service-Desk der Campus IT                                                                                                    |
|     | support@campus-it.fh-koeln.de                                                                                                    |